# 令和3(2021)年度入学試験

## インターネット出願ガイド

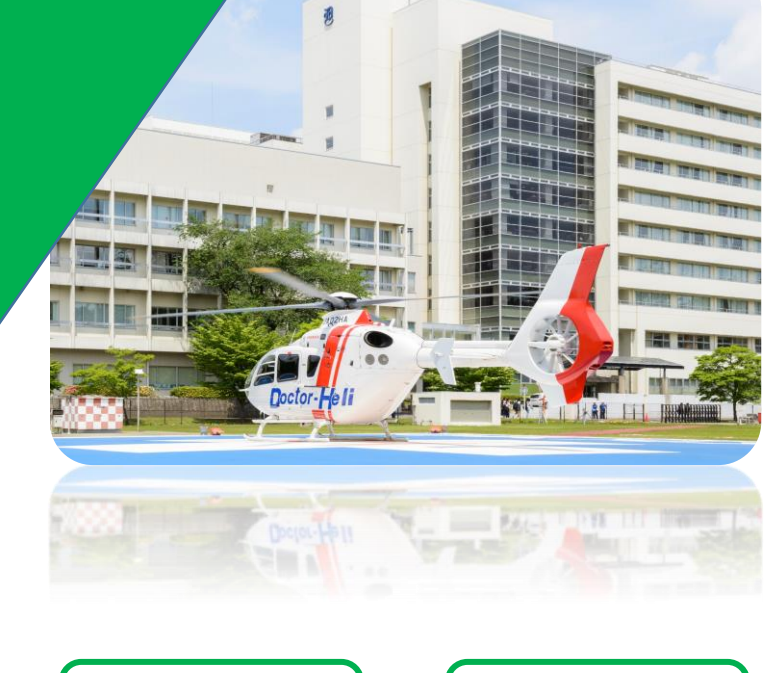

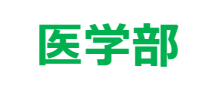

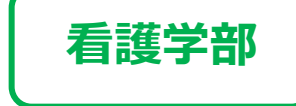

○入学願書取り寄せ不要

○24時間出願可能

○コンビニ・クレジットカード・ペイジーでも支払える

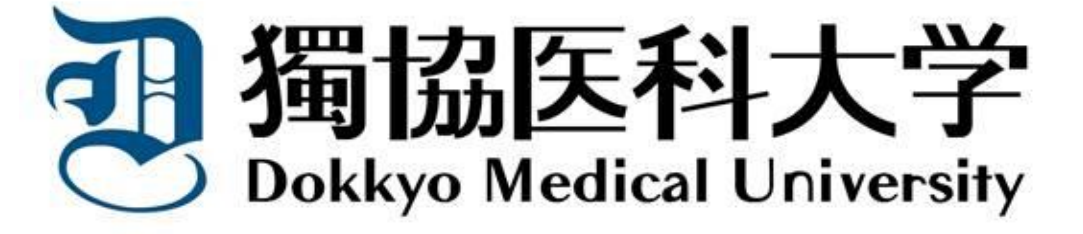

#### Dokkyo Medical University

#### 出願手続は、出願期間内に、

#### 「インターネット出願ページでの出願登録」

「入学検定料支払い」

#### 「出願書類の提出」

#### を全て行うことにより完了します。

#### インターネット出願ができる入試日程

| 学部   | 入試種別      | 出願登録期間                                                                                 | 入学検定料支払期限                                                                              | 出願書類郵送締切日<br><u>必着</u> | 試験日                                                                                                    |
|------|-----------|----------------------------------------------------------------------------------------|----------------------------------------------------------------------------------------|------------------------|----------------------------------------------------------------------------------------------------|
| 医    | 共通テスト利用選抜 | 令和2年12月14日(月)<br>~令和3年1月15日(金)                                                         | 出願登録した<br>翌日の23:59まで<br>※出願登録期間最終日<br>に出願登録した場合は<br>当日の16:00までと<br>なりますので注意して<br>ください。 | 令和3年<br>1月15日(金)       | <b>ー第1次ー</b><br>大学入学共通テスト実施日<br><b>ー第2次ー</b><br>令和3年2月22日(月)                                                                                |
| 学部   | 一般選抜      | <ul> <li>一般選抜</li> <li>令和2年12月14日(月)</li> <li>~令和3年1月18日(月)</li> <li>栃木県地域枠</li> </ul> |                                                                                        | 令和3年<br>1月18日(月)       | <ul> <li>一第1次一</li> <li>令和3年1月</li> <li>28日(木)・29日(金)</li> <li>《出願時に試験日(両日受験可)</li> <li>・試験会場を選択》</li> <li>一第2次一</li> <li>令和3年2月</li> </ul> |
|      | 栃木県地域枠    |                                                                                        |                                                                                        |                        | 9日(火)又は10日(水)<br>《出願時に選択》                                                                                                    |
| 看護学部 | 共通テスト利用選抜 | 令和2年12月14日(月)<br>~令和3年1月19日(火)                                                         |                                                                                        | 令和3年<br>1月19日(火)       | 大学入学共通テスト実施日                                                                                                    |
|      | 一般選抜A日程   | 令和2年12月14日(月)<br>~令和3年1月15日(金)                                                         |                                                                                        | 令和3年<br>1月15日(金)       | 令和3年1月22日(金)                                                                                                    |
|      | 一般選抜B日程   | 令和3年2月3日(水)<br>~令和3年2月24日(水)                                                           |                                                                                        | 令和3年<br>2月24日(水)       | 令和3年3月2日(火)                                                                                                    |

#### インターネット出願の流れ

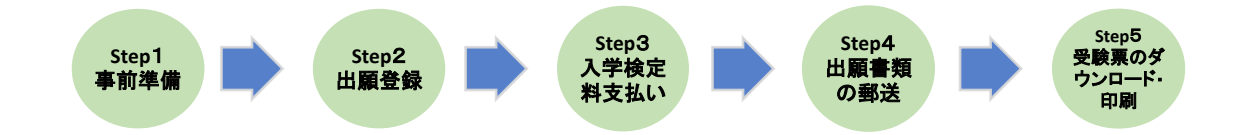

# Dokkyo Medical University Step 1 事前準備 インターネット出願には以下の環境、書類等が必要です。

● インターネット環境

|                  | Windows : Internet Explorer11.x                                         | ※セキュリティソフトをインス                                                                  |  |
|------------------|-------------------------------------------------------------------------|---------------------------------------------------------------------------------|--|
|                  | Microsoft Edge(最新バージョン)                                                 | トールしている場合、インター<br>ネット出願が正常に動作しない                                                |  |
| パソコン             | Google Chrome(最新バージョン)                                                  | 場合がありますのでご注意くだ                                                                  |  |
|                  | -<br>Firefox(最新バージョン)                                                   | さい。セキュリティソフトにつ                                                                  |  |
|                  |                                                                         | しいては、谷メーカーのサホート<br>                                                             |  |
|                  | Mac OS: Salari (取新パーション)                                                |                                                                                 |  |
| スマートフォン<br>タブレット | Android : 5.0以上(Android Chrome 最新バージョン)<br>ios : 10.0以上(Safari 最新バージョン) | **。<br>※どのウェブブラウザでも、<br>以下の設定を行ってください。<br>● JavaScriptを有効にする。<br>●Cookieを有効にする。 |  |

#### ● メールアドレス

出願登録の際、メールアドレスの入力が必要です。フリーメール(GmailやYahoo!メールなど)や携 帯電話のメールアドレスで構いませんが、携帯メールの場合はドメイン(@dokkyomed.ac.jp)を 受信指定してください。

「出願登録完了時」・「入学検定料支払完了時」・「デジタル受験票作成完了時」に、登録された メールアドレスに完了メールが自動送信されます。

#### ● 出願書類(調査書等・顔写真)

入試種別によって異なりますので、必ず「学生募集要項」を確認してください。

顔写真は3か月以内に撮影した同一写真

(タテ4cm×ヨコ3cm / カラー / 無帽上半身正面 / 裏面に氏名・生年月日を明記)

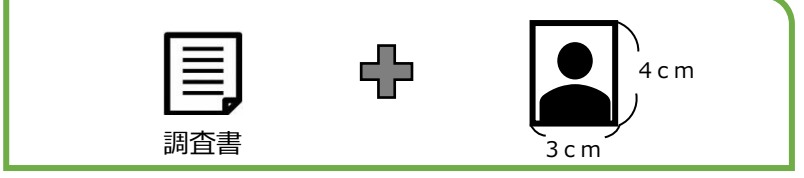

● プリンター

A4サイズが印刷できるもの

● 市販の角型2号(角2)封筒(240×332mm)

出願書類を郵送するために必要です。

入学検定料納入方法の確認

コンビニ、クレジットカード、ペイジーが利用できます。事前に決済方法を決定しておいてください。

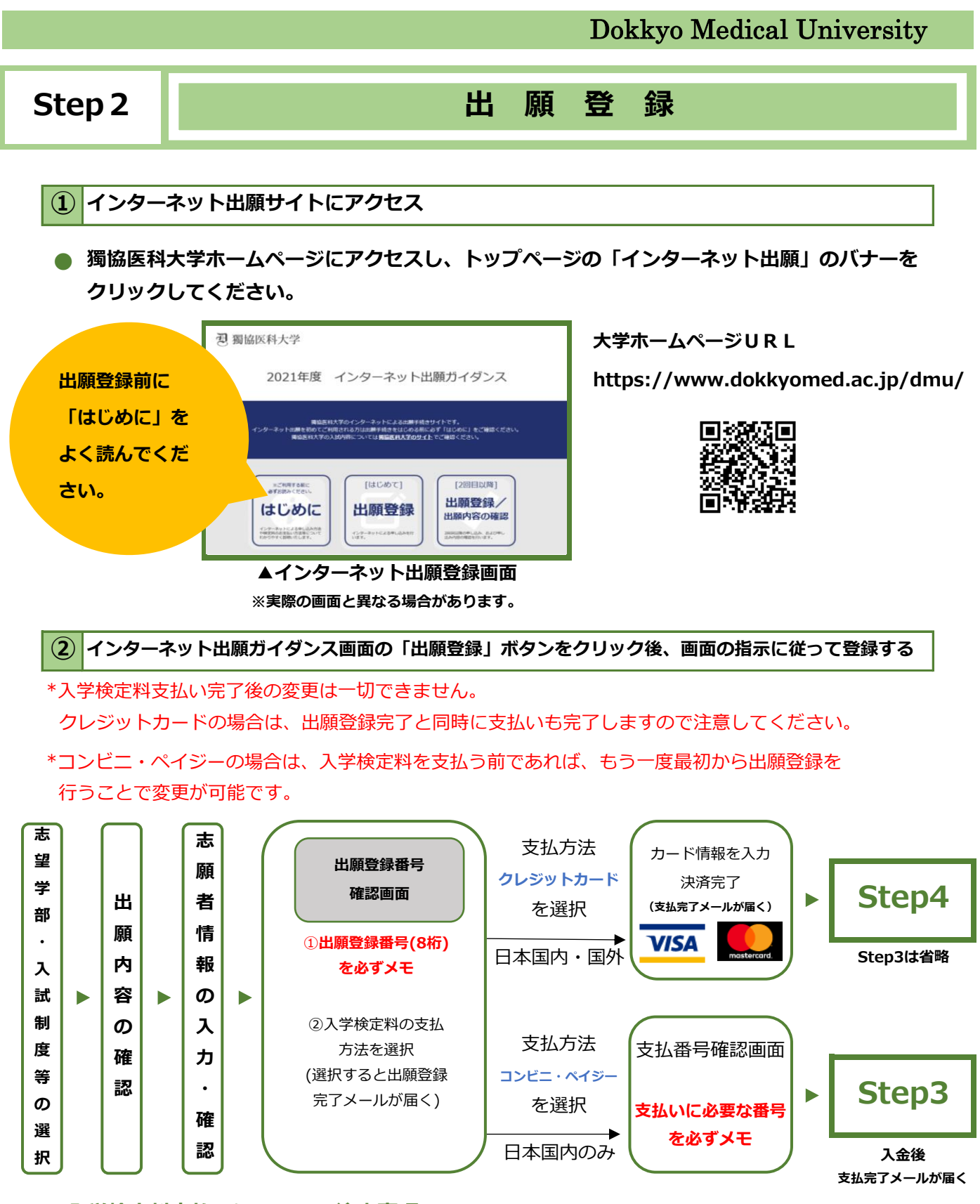

#### ● 入学検定料支払いについての注意事項

- \* 入学検定料の他に手数料が必要です。 また、コンビニ、ペイジーでの支払いの場合、入学検定料が5万円以上になると別途事務手数料が必要です。
- \* 一度納入した入学検定料は、理由の如何にかかわらず返金しません。
- \* 入学検定料支払いの領収書は提出不要です。控えとして保管してください。

志願者情報の入力・確認画面では必ず入力した内容、特に<u>生年月日・電話番号・住所</u>に誤りがないか、 十分に確認してください。志願者情報の確認画面を過ぎると内容の変更ができません。

| ③ インターネット出願MEMO                                                                                                 |                          |  |  |  |  |  |
|----------------------------------------------------------------------------------------------------|--------------------------|--|--|--|--|--|
| <ul> <li>出願登録番号確認画面には、出願登録番号8桁が表示されま<br/>STEP4の出願書類郵送時に必要ですので、必ずメモしてく</li> <li>出願登録番号(8桁)</li> <li>□</li> </ul> | ます。登録した内容を確認する際や<br>ださい。 |  |  |  |  |  |
| <ul> <li>支払方法がコンビニ、ペイジーの場合は、支払いに必要な番号が表示されます。</li> <li>STEP3の支払い時に必要ですので、必ずメモしてください。</li> </ul>                 |                          |  |  |  |  |  |
| デイリーヤマザキ/ヤマザキデイリーストア                                                                                            | ローソン/ミニストップ/セイコーマート      |  |  |  |  |  |
| オンライン決済番号(11桁)                                                                                                  | 受付番号(6桁)                 |  |  |  |  |  |
| ファミリーマート     第1番号(固定)     第2番号(12桁)                                                                             |                          |  |  |  |  |  |
| 2 0 0 2 0<br>セブンイレブン<br>※払込票を印刷するとスムーズに支払いできます。                                                                 |                          |  |  |  |  |  |
|                                                                                                    |                          |  |  |  |  |  |
| ペイジー                                                                                                    |                          |  |  |  |  |  |
| 収納機関番号(5桁)     確認番号(6桁)       お客様番号(9~11桁)                                                                      |                          |  |  |  |  |  |
|                                                                                                    |                          |  |  |  |  |  |

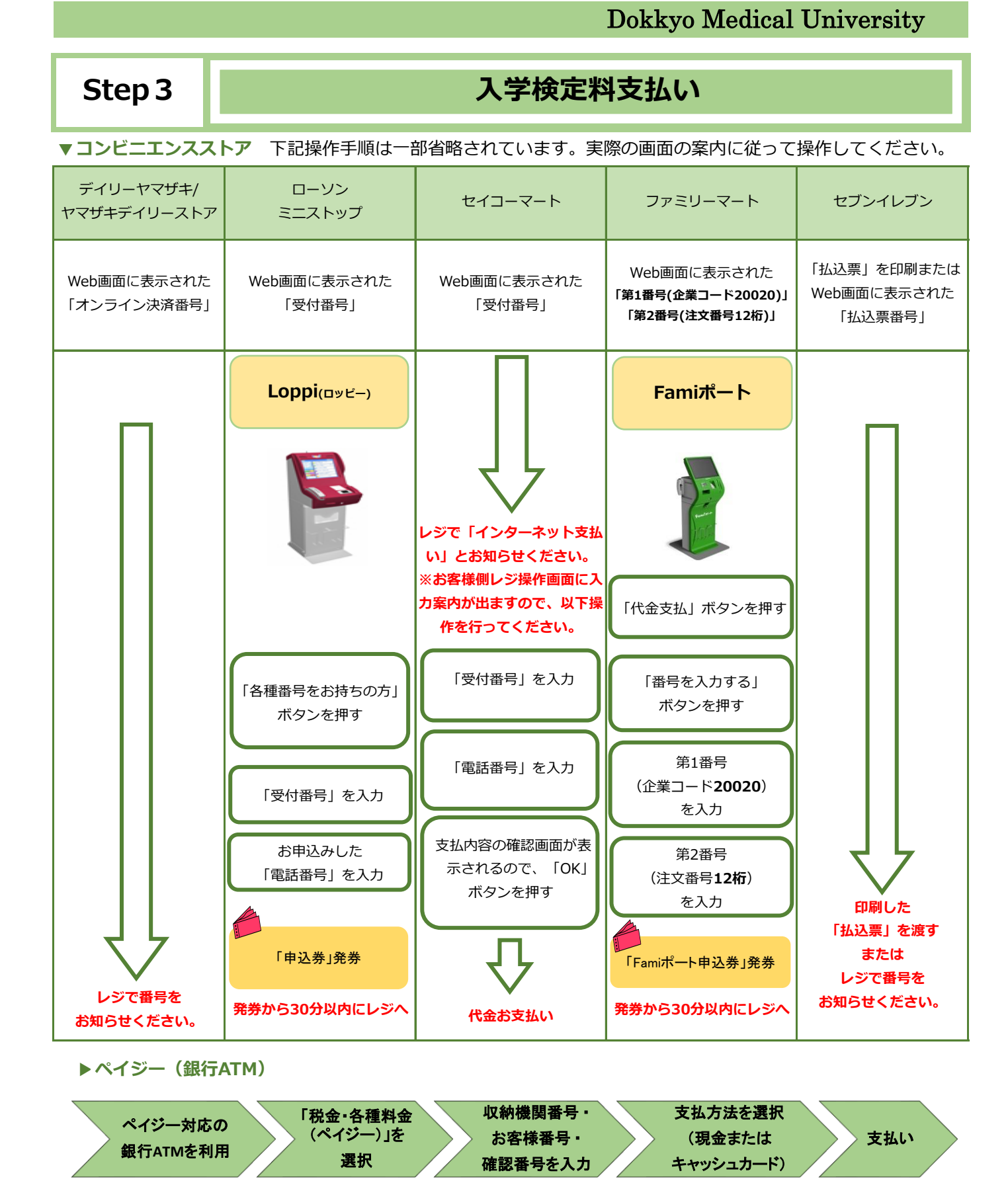

#### ▶ペイジー(ネットバンキング)

収納機関番号・お客様番号・確認番号を控え、各自で支払い方法を確認し入学検定料を支払ってください。

#### Step4

出願書類の郵送

#### 入学志願票等を印刷

○入学検定料の支払い後に届く、「支払完了メール」に記載のURL、またはインターネット出願サイトの「出願登録/出願内容の確認」のいずれかにアクセスして「入学志願票」、「写真票」、「自己申告カード(医学部)・自己申告書(看護学部)」、「封筒貼付用宛名シート」をダウンロードし、ページの拡大・縮小はせずにそのままA4用紙で片面印刷してください。

| 逻 獨協医科大学                                                                                                    |  |
|----------------------------------------------------------------------------------------------------|--|
| 2021年度 インターネット出願ガイダンス                                                                                                    |  |
| ■検索料大学のインターネットによる出 <del>期</del> 手机会サイトです。<br>インターネットは単年間のてごり用面がなうれば単手相会をはしかる前になず「はこのに」をご単的ください。<br>単位原用大学の人が引用については <b>単位原作人子の</b> ダイトでご単向ください。                                                                                                    |  |
| にいますとので、 またのでは、 はためで) はためで) はためで |  |
| ※実際の画面と異なる場合があります。                                                                                                    |  |

#### 2 出願書類の郵送

○印刷した入学志願票や調査書などの必要書類を同封して、市販の角型2号封筒に入れて、印刷した封筒貼付用宛名シートを貼り、簡易書留・速達で郵送してください。
 ○送付前に宛名シートにあるチェックリストで必要書類を確認の上、郵送してください。

#### ※出願書類は入試種別によって異なるため、学生募集要項を必ず確認してください。

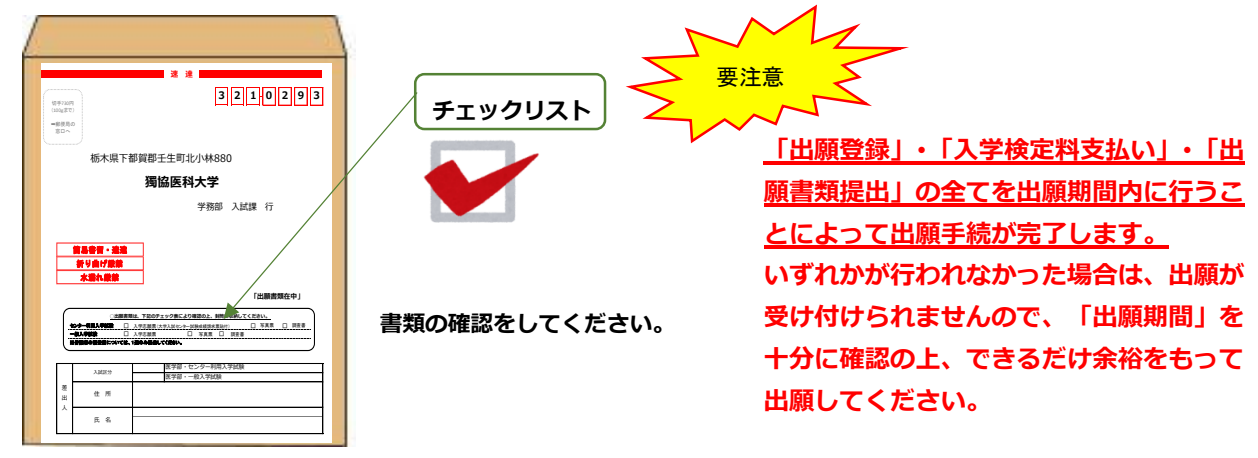

### Step 5 受験票のダウンロード・印刷

郵送した出願書類が受理されると、登録されたメールアドレスに「デジタル受験票作成完了メール」が送信さ れますので、インターネット出願サイトから受験票をダウンロードしてください。

#### 印刷をして、試験当日必ず持参してください。

「デジタル受験票作成完了メール」が試験日の2日前までに届かない場合は、入試課までご連絡ください。

#### インターネット出願の Q&A

Q 氏名や住所の漢字が、登録の際にエラーになってしまいます。

A 氏名や住所などの個人情報を入力する際に、JIS第1水準・第2水準以外の漢字は登録エラーにな る場合があります。その場合は、代替の文字を入力してください。 <例> 髙木→高木 山崎→山崎 (ローマ字数字)Ⅲ→3

R ポップアップがブロックされ画面が表示できません。

A GoogleツールバーやYahoo!ツールバーなどポップアップブロック機能を搭載しているツール バーをインストールしている場合、ポップアップ画面が表示されない場合があります。本学の インターネット出願サイト(www.postanet.jp)のポップアップを常に許可するよう設定して ください。

Q 出願登録番号を忘れてしまいました。

インターネット出願ガイダンス画面の「出願登録/出願内容の確認」ボタンより「出願登録番号を忘れた方はこちら」へ進み、必要情報を入力すると、返信メールにて出願登録番号を通知します。

**Q** コンビニ・ペイジーでの支払いに必要な番号を忘れました。

インターネット出願ガイダンス画面の「出願登録/出願内容の確認」ボタンより、出願登録番号 (出願登録番号確認画面に表示される8桁の番号)・生年月日・電話番号を入力してログイン すると、支払番号の確認画面が再表示できます。

なお、支払期限を過ぎると、登録した内容での入学検定料のお支払いができなくなります。

#### Q 出願登録後に出願内容を変更することはできますか?

入学検定料支払い後の出願情報の変更はできません。出願登録時に間違いがないよう確認して ください。

クレジットカード支払いの場合、出願登録と同時に入学検定料の支払いが完了しますので、特に注意してください。コンビニ・ペイジー支払いの場合は、入学検定料を支払う前であれば、 既に登録した出願情報を放棄し、もう一度、最初から出願登録を行うことで変更可能です。 ※入学志願票印刷後に、出願情報の住所・氏名・電話番号等に誤りや変更が生じた場合は、 二重線で抹消し、赤字で訂正してください。訂正印は不要です。

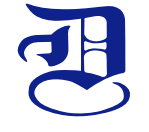

獨協医科大学 学務部 入試課

T E L : 0282-87-2108 F a x : 0282-86-5678 E mail : nyushi@dokkyomed.ac.jp